## ้คู่มือการใช้งาน E-Service ขององค์การบริหารส่วนตำบลมุจลินท์

1. เมื่อเข้าสู่เว็บไซต์ อบต.มุจลินท์ ให้เลื่อนดูแถบเมนูทางด้านซ้ายของหน้าแรกเว็บไซต์ แล้วคลิกเลือก เมนู E-Service จะขึ้นหน้าจอ ดังนี้

|                                                                                                    | ข้อมูลการติดต่อ Q                                                                                                    |
|----------------------------------------------------------------------------------------------------|----------------------------------------------------------------------------------------------------|
| Home > E-Service                                                                                                    |                                                                                                    |
| E- <b>Service</b><br>- ระบบขอรับบริการออนไลน์ " เป็นการให้บริการออนไลน์ ที่หน่วยงานจัดทำขึ้น เพื่ออำนวยความสะควกและเพิ่ม<br>Jระลิทธิภาพการบริหารของหน่วยงานไปแก่ประชาชนในเขตพื้นที่รับผิดชอบ                                                                                                    | ผู้บริหารหน่วยงาน                                                                                                    |
| เมื่ความประสงค์จะขอรับบริการ สามารถแจ้งความประสงค์ โดยกรอกข้อมูล รายละเอียดการขอรับบริการของท่าน ลงใน<br>บบฟอร์มขอรับบริการออนไลน์ มีขั้นตอนดังนี้<br>กรอกข้อมูลให้ครบถ้วนทุกข่อง<br>เจ้าหน้าที่จะได้รับข้อความของท่าน ผ่านระบบอีเมล์ของหน่วยงาน พร้อมดำเนินการเสนอผู้บริหาร พิจารณาอนุมัติ/ไม่อนุมัต<br>เมื่อผู้บริหารได้ทิจารณาแล้ว เจ้าหน้าที่จะแจ้งผลการพิจารณาให้ท่านทราบ ผ่านข่องทางการติดต่อตามที่ท่านระบุ พร้อม<br>ดำเนินการในส่วนที่เกี่ยวข้องต่อไป<br>คย อบต.มุจลินท์ ได้กำหนดให้มีการขอรับบริการ ผ่านระบบ E-Service จำนวน 4 งาน ได้แก่<br>งานขอรับบริการสนับสนุนน้ำเพื่อการอุปโภคบริโภค<br>งานขอรับบริการสนับสนุนนี้จอาคารสถานที่<br>งานขอรับบริการสอบสนุขอมไฟฟ้าสาธารณะ<br>งานขอรับบริการสามารถศึกษาคู่มือการใช้งานระบบ E-service ได้ดังนี้ |                                                                                                    |
| ★ ⊕ :                                                                                                    | นายมนต์ชัย บุญน้า<br>นายกองค์การบริหารส่วนตำบลมุจลินท์<br>ข้อมูลที่มฐาน                                                                                                    |
|                                                                                                    |                                                                                                    |
| คู่มือการใช้งาน E-Service ขององค์การบริหารส่วนตำบลมุจลินท์                                                                                                    | > โครงสราง อบต.มุจลิมท<br>> ข้อมูลผู้บริหาร                                                                                                    |
| คู่มีอการใช้งาน E-Service ขององค์การบริหารส่วนตำบลมุจลินท์<br>1. เมื่อเข้าสู่เว็บไซต์ อบค.มุจลินท์ ให้เลื่อนดูแถบเมนูทางด้านข้ายของหน้าแรกเว็บไซต์ แล้วคลิกเลือก<br>เมนู E-Service จะขึ้นหน้าจอ ดังนี้                                                                                                    | <ul> <li>โครงสราง อบต.มุจลิมท</li> <li>ข้อมูลผู้บริหาร</li> <li>อำนาจหน้าที่</li> <li>ข้อมูลการติดต่อ</li> <li>ถอหมายที่เกี่ยวข้อง</li> </ul>                                                    |
| คู่มีอการใช้งาน E-Service ขององค์การบริหารส่วนตำบลมุจลินท์<br>1. เมื่อเข้าสู่เว็บไซค์ อบค.มุจลินท์ ให้เลื่อนดูแถบเมนูทางด้านข้ายของหน้าแรกเว็บไซค์ แล้วคลิกเลือก<br>เมนู E-Service จะขึ้นหน้าจอ ดังนี้<br>โป้น เป็นประโยชน์<br>ชันน ซันซ์มู่น - ชันประวัตน์ ซันชนะนับน ชันชนะนับระ ชันชาติสัตร์ ( ชุมชาติสะ)                                                                                                    | <ul> <li>โครงสราง อบต.มุอลินท</li> <li>ข้อมูลผู้บริหาร</li> <li>อำนาจหน้าที่</li> <li>ข้อมูลการติดต่อ</li> <li>กฎหมายที่เกี่ยวข้อง</li> <li>ข่าวประชาสัมพันธ์</li> <li>Social Network</li> </ul> |

้ผู้ขอรับบริการสามารถศึกษาคู่มือการใช้งาน E-Service ได้ตามหน้าจอข้างต้น ซึ่งได้ลงข้อมูลไว้ในหน้าเดียวกัน กับเมนู E-Service แล้ว 2. กรอกข้อมูลของผู้ขอรับบริการให้ครบถ้วน ได้แก่ ชื่อ-นามสกุลของผู้ขอรับบริการ หมายเลขโทรศัพท์ และ Email (ถ้ามี)

|   | การประหารของประกปองหวัดรายอิมาสถางได้หรือเสียง<br>ผู้สึการประสารสารที่เกิดการการบุนิสารประสารโตสารการสร้างสารการกิจที่การกระก่าง หรือบอบ<br>ฟอกการการการประกับสินการประการประการประการการการการการการกระการการการการกระการการการกระการการการการการการการการ |   | การบริหารงานและงบประมาณ                                             |
|---|----------------------------------------------------------------------------------------------------|---|---------------------------------------------------------------------|
|   | ค์ปังการให้เหม 5 control การปีประก                                                                                                    | V | > ประกาศต่างๆ                                                       |
|   | **กรณากรอกข้อมลของท่านให้ครบถ้วน                                                                                                    |   | > คำสั่งต่างๆ                                                       |
|   | 9 · · · · · · · · · · · · · · · · · · ·                                                                                                    |   | > ข้อบัญญัติต่างๆ                                                   |
| Ľ | ชื่อ-นามสกลผู้รับบริการ                                                                                                    |   | > แผนยุทธศาสตร์หรือแผนพัฒนาหน่วยงาน                                 |
|   |                                                                                                    |   | > แผนและความก้าวหน้าในการดำเนินงานและการใช้ง่าย<br>งบประมาณประจำปี  |
| Ŕ | หมายเลขโทรศัพท์                                                                                                    |   | > รายงานผลการดำเนินงานประจำปี                                       |
|   |                                                                                                    |   | > คู่มือหรือแนวทางการปฏิบัติงานของเจ้าหน้าที่                       |
| Ŕ | Email                                                                                                    |   | > คู่มือหรือแนวทางการให้บริการสำหรับผู้รับบริการหรือผู้<br>มาติดต่อ |
|   | เรื่องสุดรับเนือกร                                                                                                    |   | > ข้อมูลเชิงสถิติการให้บริการ                                       |
|   | รองขอรบบริการข่อมแซมประปา<br>                                                                                                    | ~ | > E-Service                                                         |
|   |                                                                                                    |   | การจัดซื้อจัดจ้าง                                                   |
|   | รายละเอียด                                                                                                    |   | > รายการการจัดซื้อจัดจ้างหรือการจัดหาพัสดุ                          |
|   |                                                                                                    |   | > ประกาศต่างๆ เกี่ยวกับการจัดซื้อจัดจ้างหรือการจัดหา                |

คลิกเลือกเรื่องที่ขอรับบริการ (ตรงลูกศรสีแดง) อบต.มุจลินท์ได้กำหนดให้มีการขอรับบริการผ่านระบบ
 E-Service จำนวน 4 งาน ได้แก่

- งานขอรับบริการสนับสนุนน้ำเพื่อการอุปโภคบริโภค
- งานขอรับบริการสนับสนุนใช้อาคารสถานที่
- งานขอรับบริการซ่อมแซมไฟฟ้าสาธารณะ
- งานขอรับบริการซ่อมแซมประปา

| Email                                                                | <ul> <li>ดู่มือหรือแนวทางการให้บริการสำหรับผู้รับบริการหรือผู้</li> <li>มาติดต่อ</li> </ul>                                            |
|----------------------------------------------------------------------|----------------------------------------------------------------------------------------------------|
| เรื่องขอรับบริการ<br>ขอรับบริการซ่อมแซมไฟฟ้าสาธารณะ                  | <ul> <li>ข้อมูลเซิงสถิติการให้บริการ</li> <li>E-Service</li> </ul>                                                                     |
| ขอรับบริการสนับสนุนน้ำเพื่อการอุปโภคบริโภค                           | การจัดชื้อจัดจ้าง<br>> รายการการจัดชื้อจัดจ้างหรือการจัดหาพัสด                                                                         |
| ขอรับบริการสนับสนุนใช้อาคารสถามที่<br>ขอรับบริการซ่อมแชมไฟฟ้าสาธารณะ | <ul> <li>ประกาศต่างๆ เกี่ยวกับการจัดซื้อจัดจ้างหรือการจัดหา<br/>พัสดุ</li> </ul>                                                       |
| ขอรับบริการซ่อมแชมประปา                                              | <ul> <li>ความก้าวหน้าการจัดชื่อจัดจ้างหรือการจัดหาพัสดุ</li> <li>รายงามสรุปผลการจัดชื่อจัดจ้างหรือการจัดหาพัสดุ<br/>ประจำปี</li> </ul> |
| รับไม่ใช้โปรแกรมอัตโบมัติ<br>เธCAPTCHA<br>มันตะวันและ - อก่านต       | การบริหารและพัฒนาทรัพยากรบุคคล<br>> แผนการบริหารและพัฒนาทรัพยากรบุคคล                                                                  |
| Send Message                                                         | <ul> <li>รายงานผลการบริหารและพัฒนาทรัพยากรบุคคลประจำ<br/>ปี</li> </ul>                                                                 |

 4. เมื่อเลือกงานที่ขอรับบริการได้แล้ว ให้ผู้ขอรับบริการกรอกรายละเอียดการขอรับบริการ เช่น วันเดือนปี ที่ขอใช้อาคารสถานที่ , แจ้งบริเวณจุดที่ไฟฟ้าสาธารณะ/ประปาเสียหายหรือชำรุด เป็นต้น

ตัวอย่างการกรอกรายละเอียด

|   | Email                                                                                                    |  | > ดู่มือหรือแนวทางการให้บริการสำหรับผู้รับบริการหรือผู้<br>มาติดต่อ              |
|---|----------------------------------------------------------------------------------------------------|--|----------------------------------------------------------------------------------|
|   | เรื่องขอรับบริการ<br>ขอรับบริการสนับสนุมใช้อาคารสถานที่ ~                                                                                                    |  | > ข้อมูลเชิงสถิติการให้บริการ                                                    |
|   |                                                                                                    |  | > E-Service                                                                      |
| 4 | รายกะเอียก<br>ชมรมผู้สูงอายุตำบลมุจลินท์ ขอใช้ห้องประชุม อบต.มุจลินท์ เพื่อจัดประชุมผู้สูงอายุ และให้ความรู้เรื่องสุขภาพแก่ผู้สูงอายุ<br>ในตำบล ในวันที่ 12 มกราคม 2567 เวลา 10.00 น12.00 น. |  | การจัดซื้อจัดจ้าง<br>> รายการการจัดซื้อจัดจ้างหรือการจัดหาพัสด                   |
|   |                                                                                                    |  | <ul> <li>ประกาศต่างๆ เกี่ยวกับการจัดซื้อจัดจ้างหรือการจัดหา<br/>พัสดุ</li> </ul> |
|   |                                                                                                    |  | > ความก้าวหน้าการจัดซื้อจัดจ้างหรือการจัดหาพัสดุ                                 |
|   | เอกสารประกอบขอวับบริการ<br>Choose File No file chosen                                                                                                    |  | > รายงานสรุปผลการจัดซื้อจัดจ้างหรือการจัดหาพัสดุ<br>ประจำปี                      |
|   | ฉันไม่ใช้โปรแกรมอัดโบมัติ<br>recAPICHA<br>หัญสู่ช่วยเพล                                                                                                    |  | การบริหารและพัฒนาทรัพยากรบุคคล<br>> แผนการบริหารและพัฒนาทรัพยากรบุคคล            |

| หน้าแรก ข้อมูลพื้นฐาน ฯ ขำวประชาสัมพันธ์ กิจกรรมหน่วยงาน หน่วยงานที่เกี่ยวข้อง ฯ<br>- | ~ ข้อมูลการติดต่อ Q                   |  |
|---------------------------------------------------------------------------------------|---------------------------------------|--|
| เรื่องขอรับบริการ<br>ขอรับบริการซ่อมแชมไฟฟ้าสาธารณะ                                   | ข้อมูลพื้นฐาน<br>~                    |  |
|                                                                                       | > โครงสร้าง                           |  |
| 🔰 วายละเอียด                                                                          | > ข้อมูลผู้บริหาร                     |  |
| เนื่องจากไฟฟ้าสาธารณะ บรีเวณสามแยกบ้านก้านั้น หมู่ที่ 3 เสียจ้านวน 2 ดวง              | > อำนาจหน้าที่                        |  |
|                                                                                       | > ข้อมูลการติดต่อ                     |  |
|                                                                                       | > กฎหมายที่เกี่ยวข้อง                 |  |
|                                                                                       | <ul> <li>ข่าวประชาสัมพันธ์</li> </ul> |  |
| เอกสารประกอบขอวับบริการ                                                               | > Social Network                      |  |
| Choose File No file chosen                                                            |                                       |  |
|                                                                                       | การบริหารงานและงบประมาณ               |  |
| น้ำมายโปรแกรมอัตโนมัติ                                                                | > ประกาศต่างๆ                         |  |
| ទេសក្រ ហោក<br>ជ័យត្រូវវិបារម្ភអាត - ដីនាំកំហេរគ                                       | > คำสั่งต่างๆ                         |  |
|                                                                                       | > ข้อบัญญัติต่างๆ                     |  |
| Send Message                                                                          | > แผนยุทธศาสตร์หรือแผนพัฒนาหน่วยงาน   |  |

5. หากผู้ขอรับบริการมีภาพถ่ายหรือเอกสารประกอบการขอรับบริการเพิ่มเติมให้คลิกไปที่ปุ่ม **โกรงเกมน์** ตามลูกศรสีแดง เพื่อแนบไฟล์รูปภาพหรือไฟล์เอกสาร (ขนาดไม่เกิน 1 MB)

| หน้าแรก ข้อมูลพื้นฐาน ∨ ข่าวประชาสัมพันธ์ กิจกรรมหน่วยงาน หน่วยงานที่เกี่ยวข้อง<br> | ิ ~ ข้อมูลการติดต่อ Q                      |
|-------------------------------------------------------------------------------------|--------------------------------------------|
| เรื่องขอรับบริการ<br>ขอรับบริการซ่อมแชมไฟฟ้าสาธารณะ                                 | ข้อมูลพื้นฐาน<br>~                         |
|                                                                                     | > โครงสร้าง                                |
| าายละเอียก<br>-ส่ ๆ เห                                                              | > ข้อมูลผู้บริหาร                          |
| เนองจากเพพาสาธารณะ บริเวณสามแยกบานกานน หมูท 3 เสยจานวน 2 ดวง                        | > อำนาจหน้าที่                             |
|                                                                                     | > ข้อมูลการติดต่อ                          |
|                                                                                     | > กฎหมายที่เกี่ยวข้อง                      |
|                                                                                     | <ul> <li>&gt; ข่าวประชาสัมพันธ์</li> </ul> |
| เอกสาวประกอบขอวับบริการ                                                             | > Social Network                           |
| Choose File No file chosen                                                          |                                            |
|                                                                                     | การบริหารงานและงบประมาณ                    |
| สันไม่ใช้โปรแกรมอัตโนมัติ เคยี่ตาย<br>เคยปลายไป<br>เมษณ์ เป็นการเสียง               | > ประกาศต่างๆ                              |
|                                                                                     | > คำสิงต่างๆ                               |
| Send Message                                                                        | > ข้อบัญญัติต่างๆ                          |
|                                                                                     | > แผนยุทธศาสตร์หรือแผนพัฒนาหน่วยงาน        |

| หน้าแรก ข้อมูลพื้นฐาน ∨ ข่าวประชาสัมพันธ์ กิจกรรมหน่วยงาน หน่วยงานที่เกี่ยวข้อง<br>- | <ul> <li>ช้อมูลการติดต่อ</li> <li>Q</li> </ul> |
|--------------------------------------------------------------------------------------|------------------------------------------------|
| เรื่องขอรับบริการ<br>ขอรับบริการต่อมแหมไฟฟ้าสาการณะ                                  | ข้อมูลพื้นฐาน<br>•                             |
|                                                                                      | > โครงสร้าง                                    |
| รายละเอียด                                                                           | > ข้อมูลผู้บริหาร                              |
| เนื่องจากไฟฟ้าสาธารณะ บริเวณสามแยกบ้านกำนั้น หมู่ที่ 3  เสียจำนวน 2 ดวง              | > อำนาจหน้าที่                                 |
|                                                                                      | > ข้อมูลการติดต่อ                              |
|                                                                                      | > กฎหมายที่เกี่ยวข้อง                          |
|                                                                                      | <ul> <li>ข่าวประชาสัมพันธ์</li> </ul>          |
| <u>เอกสารประกอบขอรับบริการ</u>                                                       | > Social Network                               |
| Choose File No file chosen                                                           |                                                |
|                                                                                      | การบริหารงานและงบประมาณ                        |
| 🔰 🔄 สำนไม่ใช่โปรแกรมอัตโนมัติ 💦                                                      | > ประกาศต่างๆ                                  |
| ชนังมูลสำวาญสุดคล - ชื่อกำารรด                                                       | > คำสั่งต่างๆ                                  |
| See 111-11-11                                                                        | > ข้อบัญญัติต่างๆ                              |
| Send Message                                                                         | > แผนยุทธศาสตร์หรือแผนพัฒนาหน่วยงาน            |

เมื่อคลิกตรงช่องสี่เหลี่ยมแล้ว จะขึ้นเครื่องหมายถูก ตามรูปนี้

| หน้าแรก ข้อมูลพื้นฐาน ~ ข่าวประชาสัมพันธ์ กิจเ<br>-             | ารรมหน่วยงาน หน่วยงานที่เกี่ยวข้อง ~ | ข้อมูลการติดต่อ                            | ٩ |
|-----------------------------------------------------------------|--------------------------------------|--------------------------------------------|---|
| เรื่องขอรับบริการ<br>ขอรับบริการสนับสนุนน้ำเพื่อการอุปโภคบริโภค |                                      | ข้อมูลพื้นฐาน<br>~                         | • |
|                                                                 |                                      | > โครงสร้าง                                |   |
| -4                                                              |                                      | > ข้อมูลผู้บริหาร                          |   |
| รายละเอยด                                                       |                                      | > อำนาจหน้าที่                             |   |
|                                                                 |                                      | > ข้อมูลการติดต่อ                          |   |
|                                                                 |                                      | > กฎหมายที่เกี่ยวข้อง                      |   |
|                                                                 |                                      | <ul> <li>&gt; ข่าวประชาสัมพันธ์</li> </ul> |   |
| เอกสารประกอบขอรับบริการ                                         |                                      | > Social Network                           |   |
| Choose File No file chosen                                      |                                      |                                            |   |
|                                                                 |                                      | การบริหารงานและงบประมาณ                    |   |
| 🔺 🧹 ฉันไม่ใช่โปรแกรมอัดโนมัติ 💦                                 |                                      | > ประกาศต่างๆ                              |   |
| ชั่นสูงสังหมู่เหลือ - ชั่นกำรงด                                 |                                      | > คำสั่งต่างๆ                              | U |
|                                                                 |                                      | > ข้อบัญญัติต่างๆ                          |   |
| Send Message                                                    |                                      | > แผนยุทธศาสตร์หรือแผนพัฒนาหน่วยงาน        |   |
|                                                                 |                                      | د ۹ <u>ب</u>                               |   |

ฉันไม่ไข่โปรแครมอัตโนมัติ เลืองสาวเลงสะรับ ปมุลสาวเลงสะรับสาวเลงสะรับ เมืองสาวเลงสะรับสาวเลง

7. ขั้นตอนสุดท้าย ให้ผู้ขอรับบริการคลิกที่ปุ่ม Send Massage ตามลูกศรแดง เพื่อส่งข้อมูลเข้าระบบ E-Service ของ อบต.มุจลินท์ เมื่อ อบต.มุจลินท์ ได้รับข้อมูลจากระบบแล้ว จะดำเนินการเสนอผู้บริหารพิจารณาและ ดำเนินการตามขั้นตอนต่อไป

| หน้าแรก ข้อมูลพื้นฐาน × ข่าวประชาสัมพันธ์                       | กิจกรรมหน่วยงาน | หน่วยงานที่เกี่ยวข้อง 🗸 | ข้อมูลการติดต่อ                     | ۹            |
|-----------------------------------------------------------------|-----------------|-------------------------|-------------------------------------|--------------|
| เรื่องขอรับบริการ<br>ขอรับบริการสนับสนุนน้ำเพื่อการอุปโภคบริโภค |                 |                         | ข้อมูลพื้นฐาน<br>~                  |              |
|                                                                 |                 |                         | > โครงสร้าง                         |              |
|                                                                 |                 |                         | > ข้อมูลผู้บริหาร                   |              |
| 2.16421980                                                      |                 |                         | > อำนาจหน้าที่                      |              |
|                                                                 |                 |                         | > ข้อมูลการติดต่อ                   |              |
|                                                                 |                 |                         | > กฎหมายที่เกี่ยวข้อง               |              |
|                                                                 |                 |                         | 🥕 > ข่าวประชาสัมพันธ์               |              |
| เอกสารประกอบขอรับบริการ                                         |                 |                         | > Social Network                    |              |
| Choose File No file chosen                                      |                 |                         |                                     |              |
|                                                                 |                 |                         | การบริหารงานและงบประมาณ             |              |
| 🗸 ฉันไม่ใช่โปรแกรมอัตโนมัติ                                     |                 |                         | > ประกาศต่างๆ                       |              |
| ชัยมูลส่วอบุคคล - ชัยกำหนด                                      |                 |                         | > คำสั่งต่างๆ                       |              |
|                                                                 |                 |                         | > ข้อบัญญัติต่างๆ                   |              |
| Send Message                                                    |                 |                         | > แผนยุทธศาสตร์หรือแผนพัฒนาหน่วยงาน |              |
|                                                                 |                 |                         | <i>y y</i> <b>9</b> 0 a             | ۹ <i>۷</i> . |